# **Duluth Public Schools Fund Grant Applicant Guide**

Please ignore dates showing on the examples in this guide. The correct dates will show in the portal.

Enter the Organization Information for ISD 709 – Duluth Public Schools exactly as shown here:

| Organization Information                          |                                                                                      |
|---------------------------------------------------|--------------------------------------------------------------------------------------|
| Organization Name*                                | Doing Business As (DBA) - optional                                                   |
| Please enter your organization's legal name here. | If your organization uses a different name than the legal name, please list it here. |
| ISD 709 - Duluth Public Schools                   |                                                                                      |
| EIN / Tax ID (##-########)*                       | Web Site                                                                             |
| 41-6003776                                        | www.duluth.k12.mn.us                                                                 |
| Telephone Number (###-#### x###)*                 | Organization Email                                                                   |
| 218-336-8700                                      | info@ISD709.org                                                                      |
| Address 1*                                        | Address 2                                                                            |
| 4316 Rice Lake Road                               | Suite 108                                                                            |
| City*                                             | State*                                                                               |
| Duluth                                            | MN                                                                                   |
| Postal Code*                                      |                                                                                      |
| 55811                                             |                                                                                      |
|                                                   | Next >                                                                               |

## Enter your User Information (this is an example):

| User Information                      |                                                            |
|---------------------------------------|------------------------------------------------------------|
| Copy Address from Organization        |                                                            |
| Prefix (Mr, Mrs, Ms, etc.) - optional | Preferred Pronouns - optional                              |
|                                       |                                                            |
| First Name*                           | Middle Name - optional                                     |
| Awesome                               |                                                            |
| Last Name*                            | Suffix (Sr, Jr, III, etc.) - optional                      |
| Teacher                               |                                                            |
| Organization Title*                   | Email / Username*                                          |
| Math Teacher                          | awesome.teacher@isd709.org                                 |
| Email / Username Confirmation*        | Direct Office Telephone Number (###.#### x####) - optional |
| awesome.teacher@isd709.org            | 218-336-1234 ×1000                                         |
| Mobile Number (###.######) - optional | Address 1*                                                 |
| 218-123-4567                          | 4316 Rice Lake Road                                        |
| Address 2                             | City*                                                      |
| Suite 108                             | Duluth                                                     |
| State*                                | Postal Code <sup>e</sup>                                   |
| MN                                    | 55811                                                      |
|                                       |                                                            |
| < Previous                            | Next >                                                     |

## Please click No in the Executive Officer Question:

| Executive Office               | Question                        |  |  |  | 3      |
|--------------------------------|---------------------------------|--|--|--|--------|
| Are you the Org<br>O Yes<br>No | anization's Executive Officer?* |  |  |  |        |
| <pre></pre>                    |                                 |  |  |  | Next > |

# Enter the Additional Executive Officer Information exactly as shown here:

| Additional Executive Officer Information  |                                                           |
|-------------------------------------------|-----------------------------------------------------------|
| Copy Address from Organization            |                                                           |
| Prefix (Mr, Mrs, Ms, etc.) - optional     | First Name*                                               |
|                                           | John                                                      |
| Middle Name - optional                    | Last Name*                                                |
|                                           | Magas                                                     |
| Suffix (Sr, Jr, III, etc.) - optional     | Organization Title*                                       |
|                                           | Superintendent                                            |
| Email*                                    | Direct Office Telephone Number (###-#### x###) - optional |
| Superintendent@isd709.org                 | 218-336-8700 ×1109                                        |
| Mobile Number (### .### .####) - optional | Address 1                                                 |
|                                           | 4316 Rice Lake Road                                       |
| Address 2                                 | City                                                      |
| Suite 108                                 | Duluth                                                    |
| State                                     | Postal Code                                               |
| MN                                        | 55811                                                     |
|                                           |                                                           |
| < Previous                                | Next >                                                    |

# Create a Password for your User Account:

| Password                                                               |                                                                                      |
|------------------------------------------------------------------------|--------------------------------------------------------------------------------------|
| Passwords must be at least six characters long and may contain capital | r lowercase letters, numbers, or any of the following special characters: !@#\$%*()_ |
| Password*                                                              | Confirm Password*                                                                    |
|                                                                        |                                                                                      |
|                                                                        |                                                                                      |
| < Previous                                                             | Create Account                                                                       |

## Check the email address entered in the User Information and choose the appropriate response:

| Email Confirmation                                                                        |                                                                                                    |                             |                               |                                 |                                |                                                                                                    |                              |                           |          |
|-------------------------------------------------------------------------------------------|----------------------------------------------------------------------------------------------------|-----------------------------|-------------------------------|---------------------------------|--------------------------------|----------------------------------------------------------------------------------------------------|------------------------------|---------------------------|----------|
| (i) You will be receiving emails from this s                                              | ystem about your request.                                                                                                    |                             |                               |                                 | - XY                           |                                                                                                    |                              |                           |          |
| To ensure you receive emails from this sys                                                | tem we have sent you an e                                                                                                    | nail to confirm your accour | t was created successfully.   | If you do not see an email from | Duluth Superior Area Community | Foundation <administrator@< th=""><th>grantinterface.com&gt;, look in</th><th>your junk or spam folder.</th><th>2</th></administrator@<> | grantinterface.com>, look in | your junk or spam folder. | 2        |
| To remove Duluth Superior Area Communi                                                    | ty Foundation <administrate< th=""><th>r@grantinterface.com&gt; fro</th><th>m your spam filter, use the I</th><th>ink below.</th><th></th><th></th><th></th><th></th><th></th></administrate<> | r@grantinterface.com> fro   | m your spam filter, use the I | ink below.                      |                                |                                                                                                    |                              |                           |          |
| Click Here for a tutorial about removing em                                               | nail addresses from spam fil                                                                                                    | ers.                        |                               |                                 |                                |                                                                                                    |                              |                           |          |
| I have received the email     Continue without checking     I have not received the email |                                                                                                    |                             |                               | AP SAND                         | SAMO                           |                                                                                                    | AND SAN                      |                           |          |
| Send Email Again                                                                          |                                                                                                    |                             |                               |                                 |                                |                                                                                                    |                              |                           | Continue |

## In the Eligibility – Duluth Public Schools Fund box, click the blue Start Eligibility Quiz button in lower right:

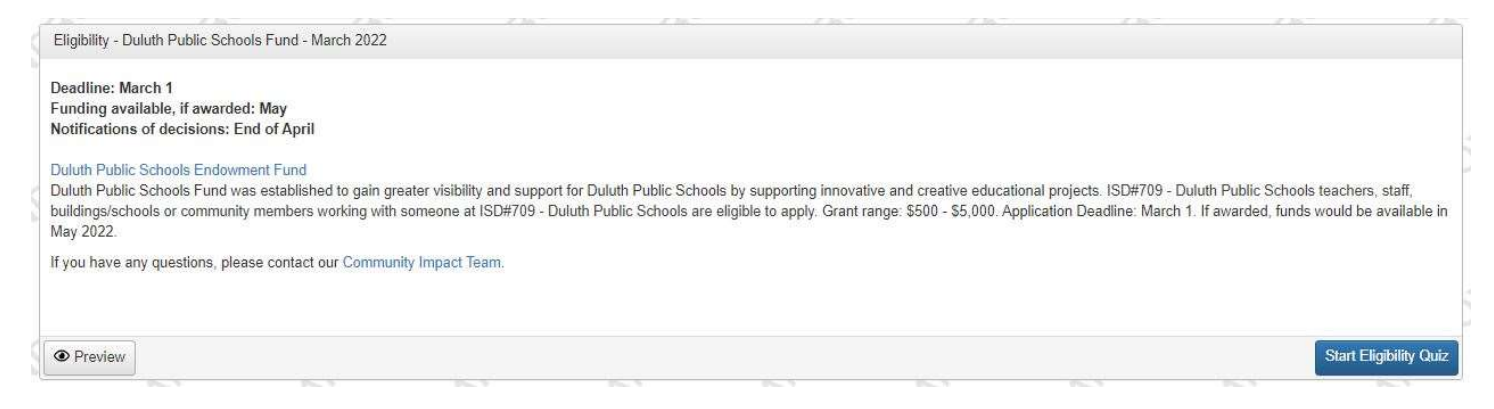

## If applying as an Individual, these are the responses required to be eligible as an Individual applicant.:

| Eligibility                                                             | SA                                        |                         | SP                        |                         | SA                     |    | SA                 | 58                 |
|-------------------------------------------------------------------------|-------------------------------------------|-------------------------|---------------------------|-------------------------|------------------------|----|--------------------|--------------------|
| Eligibility - Duluth Public                                             | Schools Fund - Ma                         | arch 2022               |                           |                         | +                      | d- | + -                |                    |
| Return to Application Evaluat                                           | tion Assigned                             |                         |                           |                         |                        |    |                    |                    |
|                                                                         |                                           | Sp.                     | 20.                       | 20.                     | S.                     |    | 2º                 | 20                 |
| Ligibility                                                              |                                           | SA                      | SA                        |                         | SA                     | SA | Eligibility Packet | Question Lis       |
| (i) Fields with an asterisk (*                                          | ) are required.                           |                         |                           |                         |                        |    |                    |                    |
| ✓ Project Dates                                                         |                                           |                         |                           |                         |                        |    |                    |                    |
| Will your project take place<br>• Yes<br>• No<br>• Applicant Type       | between May 2022 and                      | June 2023?              |                           |                         |                        |    |                    |                    |
| Applicant Type* <ul> <li>Individual</li> <li>Building/School</li> </ul> |                                           |                         |                           |                         |                        |    |                    |                    |
| ✓ Applicant Type for Amount                                             | int Requested - Individua                 | d                       |                           |                         |                        |    |                    |                    |
| Amount Requested - Indiv<br>Are you a teacher, staff or c<br>Yes<br>No  | v <b>idual*</b><br>community member worki | ing with someone with I | SD#709 - Duluth Public \$ | Schools requesting betw | een \$500 and \$2,000? |    |                    |                    |
|                                                                         |                                           |                         |                           |                         |                        |    | Save Eligibility   | Submit Eligibility |
|                                                                         |                                           |                         |                           |                         |                        |    |                    |                    |

## If applying as a Building/School, these are the responses required to be eligible as a Building/School:

| Eligibility                                                                                 | SAL                                        | SAL                      | SAT                        | SAT                   | SAT                                           | SAT | SAL               | SAT                |
|---------------------------------------------------------------------------------------------|--------------------------------------------|--------------------------|----------------------------|-----------------------|-----------------------------------------------|-----|-------------------|--------------------|
| Eligibility - Duluth Publi                                                                  | c Schools Fund - Ma                        | arch 2022                | t                          | t i                   |                                               |     | + 3               |                    |
| Return to Application Evaluation                                                            | ation Assigned                             |                          |                            |                       |                                               |     |                   |                    |
| 5. S.                                                                                       | SV.                                        | SV.                      | 22                         | -2 <sup>0</sup> .     | -2 <sup>1</sup> / <sub>2</sub> / <sub>2</sub> | N.  | - 42°             | N.                 |
|                                                                                             | SA                                         | SA                       | SA                         | SP                    | SA                                            | SA  | Eligibility Packe | t Question List    |
| Fields with an asterisk                                                                     | (*) are required.                          |                          |                            |                       |                                               |     |                   |                    |
| ✓ Project Dates                                                                             |                                            |                          |                            |                       |                                               |     |                   |                    |
| Project Dates*<br>Will your project take place<br>Yes<br>No                                 | between May 2022 and .                     | June 2023?               |                            |                       |                                               |     |                   |                    |
| ✓ Applicant Type                                                                            |                                            |                          |                            |                       |                                               |     |                   |                    |
| Applicant Type*<br>O Individual<br>Building/School                                          |                                            |                          |                            |                       |                                               |     |                   |                    |
| ✓ Applicant Type for Amo                                                                    | unt Requested - Building/\$                | School                   |                            |                       |                                               |     |                   |                    |
| Amount Requested - Bui<br>Are you a building/school r<br>Yes<br>No                          | lding/School*<br>equesting between \$500 a | and \$5,000 ?            |                            |                       |                                               |     |                   |                    |
| V Building/School - Princi                                                                  | pal's Approval                             |                          |                            |                       |                                               |     |                   |                    |
| Principal Approval*<br>Building/School proposals<br>Has this project been appr<br>Yes<br>No | must have an indication o                  | f the principal's approv | al of the project describe | d in the application. |                                               |     |                   |                    |
|                                                                                             |                                            |                          |                            |                       |                                               |     | Save Eligibility  | Submit Eligibility |

## If eligible as an Individual or Building/School, please click on the blue Apply button on the Duluth Public Schools Fund application:

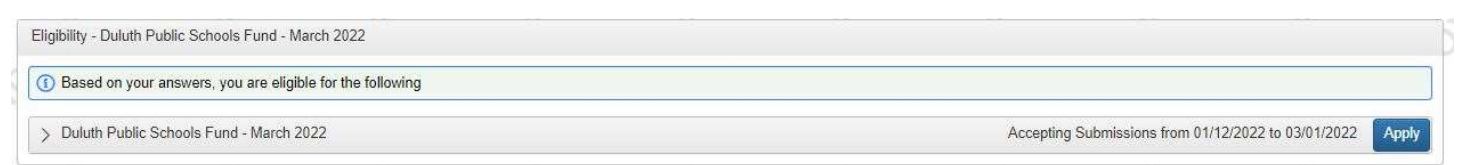

# Please complete all fields of the application.

# Applicant Type – Individual:

| ✓ Applicant type                                                                 |  |
|----------------------------------------------------------------------------------|--|
| Applicant type for amount requested*                                             |  |
| Please choose the appropriate applicant type.                                    |  |
| Individual                                                                       |  |
| O Building/School                                                                |  |
| ✓ Amount Requested - Individual                                                  |  |
| Amount Requested - Individual*                                                   |  |
| This fund supports projects between \$500 - \$2,000 (500 - 2000)                 |  |
| Please include whole numbers only in your response—no commas, dollar signs, etc. |  |
|                                                                                  |  |
|                                                                                  |  |

## OR

# Applicant Type – Building/School:

| V Applicant type                                                                 |  |
|----------------------------------------------------------------------------------|--|
| Applicant type for amount requested*                                             |  |
| Please choose the appropriate applicant type.<br>O Individual                    |  |
| Building/School                                                                  |  |
| Amount Requested - Building/School                                               |  |
| Amount Requested - Buildings/School*                                             |  |
| This fund supports projects between \$500 - \$5,000 (500 - 5000)                 |  |
| Please include whole numbers only in your response—no commas, dollar signs, etc. |  |
|                                                                                  |  |

# Project Overview:

| V Project Overview                                                                               |                                       |
|--------------------------------------------------------------------------------------------------|---------------------------------------|
| Project Name*                                                                                    |                                       |
|                                                                                                  |                                       |
| Project Start Date*                                                                              |                                       |
| Please enter the project start date of May 1, 2022 or later                                      |                                       |
| Please enter the project start date of way 1, 2022 of later.                                     |                                       |
|                                                                                                  |                                       |
| Project End Date*                                                                                |                                       |
| Please enter a project end date that is no later than June 9. 2023.                              |                                       |
| H                                                                                                |                                       |
|                                                                                                  |                                       |
| ISD#709 - Duluth Public School District School*                                                  |                                       |
| Please choose the appropriate school(s), where the project will take place, from the list below. |                                       |
| O AEO Online High School                                                                         | O Lincoln Park Middle School          |
| O Area Learning Center                                                                           | C Lowell Elementary                   |
| O Arrowhead Academy                                                                              | O Merritt Creek Academy               |
| O Chester Creek Academy                                                                          | Myers-Wilkins Elementary              |
| O Congdon Park Elementary                                                                        | O Ordean East Middle School           |
| O Denfeld High School                                                                            | O Piedmont Elementary                 |
| O Duluth East High School                                                                        | <ul> <li>Rockridge Academy</li> </ul> |
| <ul> <li>Homecroft Elementary</li> </ul>                                                         | Stowe Elementary                      |
| C Lakewood Elementary                                                                            | <ul> <li>Superior Academy</li> </ul>  |
| O Laura MacArthur Elementary                                                                     | ○ Other                               |
| Lester Park Elementary                                                                           |                                       |

### If response to ISD#709 - Duluth Public School District School is Other, please choose from the following list:

P

✓ ISD#709 - Duluth Public Schools - Other School or Program

#### School/Program - other\*

- Please choose the program from the below list.
- O Preschool Birth to Age 5
- O Community Education All Ages
- O Special Education Services
- KEY Zone School Age Child Care & Enrichment
   E-Squared, Gifted & Talented
- Duluth Adult Education, GED
- O Misaabekong Ojibwe Language Immersion
- O Nueva Vision Spanish Language Immersion
- O English Language Learners
- O Career & Technical Education
- O College in the Schools
- O Other

## Proceed to the following questions in Project Overview:

#### Grade Level(s)\*

Please enter the grade level(s) of the students planned to participate in this project.

#### Projected Number of Students\*

Please enter the total number of students expected to participate in this project.

#

#### Executive Summary\*

Please provide a brief overview of the key elements of the request. The Executive Summary is a short summary of the proposal. Think of this as a written elevator speech telling someone, very quickly, the overall key points about the proposal. A thorough executive summary includes:

· opportunity/need,

- · the goals, objectives and, briefly, the actions connected with them,
- · the expected outcomes

| в <i>і</i> <u>U</u>    | ≡ •  ≡ | • |  |
|------------------------|--------|---|--|
|                        |        |   |  |
|                        |        |   |  |
|                        |        |   |  |
|                        |        |   |  |
| 250 characters left of | 250    |   |  |

# Project Description:

| - Desired Description                                                                                                    |
|----------------------------------------------------------------------------------------------------|
| V Project Description                                                                                                    |
| Project Description* Please describe the specific project for which funding is sought,                                                                                                    |
|                                                                                                    |
|                                                                                                    |
| 700 characters left of 700                                                                                                    |
| Alignment with Fund Guidelines*<br>Please explain how this request aligns with the priorities of the Duluth Public Schools Fund as described in the fund's guidelines.                                                                                                    |
|                                                                                                    |
|                                                                                                    |
|                                                                                                    |
| 700 characters left of 700                                                                                                    |
| 700 characters left of 700         Collaboration (optional)         Please describe how you have collaborated with other community resources or people, if applicable.                                                                                                    |
| Collaboration (optional)         Please describe how you have collaborated with other community resources or people, if applicable.         B       i       U       iii = *       *                                                                                                    |
| Collaboration (optional)         Please describe how you have collaborated with other community resources or people, if applicable.         B       i       U       i≡       ▼                                                                                                    |
| 700 characters left of 700         Collaboration (optional)         Please describe how you have collaborated with other community resources or people, if applicable.         B       i       U       i≡       *         700 characters left of 700                                                                                                    |
| 700 characters left of 700         Collaboration (optional)         Please describe how you have collaborated with other community resources or people, if applicable.         B       i       U       i≡       *         700 characters left of 700         Expected Outcomes*                                                                                                    |
| 700 characters left of 700         Collaboration (optional)         Please describe how you have collaborated with other community resources or people, if applicable.         B $i$ $\bigcup$ $i \equiv$ $\star$ 700 characters left of 700         Expected Outcomes*         B $i$ $\bigcup$ $i \equiv$ $\star$                                                                                                    |
| Zoo characters left of 700         Collaboration (optional)         Please describe how you have collaborated with other community resources or people, if applicable.         B $j$ $j$ $j$ $j$ $j$ $j$ $j$ $j$ $j$ $j$ $j$ $j$ $j$ $j$ $j$ $j$ $j$ $j$ $j$ $j$ $j$ $j$ $j$ $j$ $j$ $j$ $j$ $j$ $j$ $j$ $j$ $j$ $j$ $j$ $j$ $j$ $j$ $j$ $j$ $j$ $j$ $j$ $j$ $j$ $j$ $j$ $j$ $j$ $j$ $j$ $j$ $j$ $j$ $j$ $j$ $j$ $j$ $j$ $j$ $j$ $j$ |

## Project Description continued:

#### Evaluation\*

How will you evaluate the effectiveness of your project in meeting your intended outcome(s)?

| D      | ;            |          |              | 1-      |            | -      |           |              |               |           |           |          |        |        |         |       |        |        |   |  |  |  |  |  |
|--------|--------------|----------|--------------|---------|------------|--------|-----------|--------------|---------------|-----------|-----------|----------|--------|--------|---------|-------|--------|--------|---|--|--|--|--|--|
| В      | a e <b>l</b> | <u> </u> | 2            | i=      | * :=       | =      | •         |              |               |           |           |          |        |        |         |       |        |        |   |  |  |  |  |  |
|        |              |          |              |         |            |        |           |              |               |           |           |          |        |        |         |       |        |        |   |  |  |  |  |  |
|        |              |          |              |         |            |        |           |              |               |           |           |          |        |        |         |       |        |        |   |  |  |  |  |  |
|        |              |          |              |         |            |        |           |              |               |           |           |          |        |        |         |       |        |        |   |  |  |  |  |  |
|        |              |          |              |         |            |        |           |              |               |           |           |          |        |        |         |       |        |        |   |  |  |  |  |  |
|        |              |          |              |         |            |        |           |              |               |           |           |          |        |        |         |       |        |        |   |  |  |  |  |  |
|        |              |          |              |         |            |        |           |              |               |           |           |          |        |        |         |       |        |        |   |  |  |  |  |  |
|        |              |          |              |         |            |        |           |              |               |           |           |          |        |        |         |       |        |        |   |  |  |  |  |  |
| 700    | harad        | cters I  | eft of 7     | 00      |            |        |           |              |               |           |           |          |        |        |         |       |        |        |   |  |  |  |  |  |
|        |              |          | and a second |         |            |        |           |              |               |           |           |          |        |        |         |       |        |        |   |  |  |  |  |  |
| Addre  | ssind        | cha      | llenge       | s*      |            |        |           |              |               |           |           |          |        |        |         |       |        |        |   |  |  |  |  |  |
| Many   | stude        | nts fa   | milies       | and edu | ucators h  | ave er | nerienced | educational  | challenges    |           |           |          |        |        |         |       |        |        |   |  |  |  |  |  |
| wany   | Studio       | 110, 10  | inines,      | and cut | acators n  | aveer  | penenece  | cutcational  | manenges.     |           |           |          |        |        |         |       |        |        |   |  |  |  |  |  |
| If awa | ded g        | grant f  | unds, I      | now wou | ild the fu | nds be | used to e | hance the le | arning of stu | udents an | ind engag | ge those | se who | o have | e becor | me di | isconn | nected | ? |  |  |  |  |  |
| B      | i            | 1        | I            | 1=      | ÷ :=       | i i    | -         |              |               |           |           |          |        |        |         |       |        |        |   |  |  |  |  |  |
| -      |              |          | 2            |         |            | 5      |           |              |               |           |           |          |        |        |         |       |        |        |   |  |  |  |  |  |
|        |              |          |              |         |            |        |           |              |               |           |           |          |        |        |         |       |        |        |   |  |  |  |  |  |
|        |              |          |              |         |            |        |           |              |               |           |           |          |        |        |         |       |        |        |   |  |  |  |  |  |
|        |              |          |              |         |            |        |           |              |               |           |           |          |        |        |         |       |        |        |   |  |  |  |  |  |
|        |              |          |              |         |            |        |           |              |               |           |           |          |        |        |         |       |        |        |   |  |  |  |  |  |
|        |              |          |              |         |            |        |           |              |               |           |           |          |        |        |         |       |        |        |   |  |  |  |  |  |
|        |              |          |              |         |            |        |           |              |               |           |           |          |        |        |         |       |        |        |   |  |  |  |  |  |

700 characters left of 700

## **Process Improvement:**

#### ✓ Process Improvement

Duluth Superior Area Community Foundation is seeking to improve its processes and greatly appreciates your honest feedback and suggestions. Your responses will not impact decision-making for this or future requests.

#### Hours to complete application

| Duluth Superior Area Community Foundation is continuously working to improve our processes. Please provide your best estimate of how many hours it took to complete this application. This information will not influence |  |
|----------------------------------------------------------------------------------------------------|--|
| decision-making for this or future requests.                                                                                                    |  |
| <u>朱</u><br>#<br>#                                                                                                    |  |

#### Improvement ideas

Please provide suggestions for any improvements the Duluth Superior Area Community Foundation can make to better serve the community. These responses will not influence decision-making for this or future requests.

|                                                                                   | 4 |
|-----------------------------------------------------------------------------------|---|
| 300 characters left of 800                                                        |   |
| hallenges                                                                         |   |
| hich areas of the application were most challenging? Please check all that apply. |   |
| rese results will not influence decision-making for this or any future requests.  |   |
| ) Eligibility                                                                     |   |
| ) Project Overview                                                                |   |
| Project Description                                                               |   |

Other

If you have any questions, please contact our Community Impact Team at grantsinfo@dsacommunityfoundation.com or 218-520-1122.